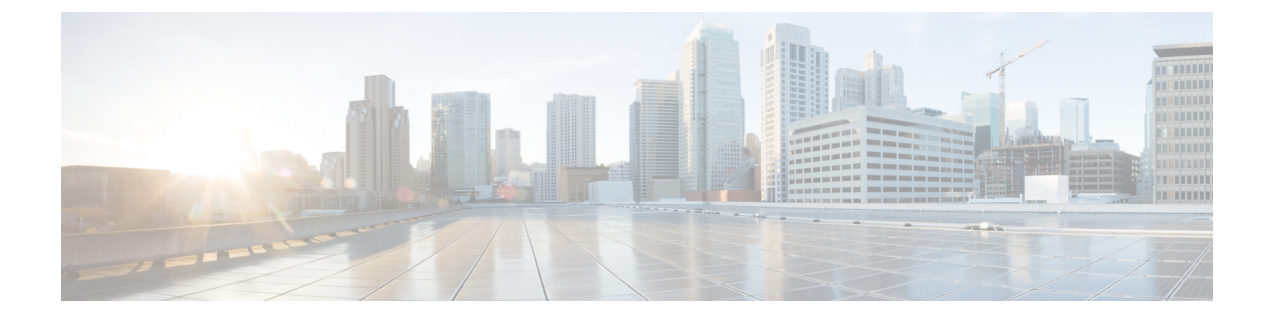

# **Cisco Al Endpoint Analytics**

- Cisco AI Endpoint Analytics Overview, on page 1
- Key Features of Cisco AI Endpoint Analytics, on page 2
- Set Up Cisco AI Endpoint Analytics in Cisco DNA Center, on page 3
- Cisco AI Endpoint Analytics Overview Window, on page 6
- Endpoint Inventory, on page 10
- Trust Scores for Endpoints, on page 15
- View and Manage Trust Scores for Endpoints, on page 21
- Profiling Rules, on page 27
- Cisco Al Rules or Smart Grouping, on page 33
- Hierarchy, on page 34

# **Cisco Al Endpoint Analytics Overview**

Visibility is the first step towards securing an endpoint. Cisco AI Endpoint Analytics is an endpoint visibility solution that helps you identify and profile endpoints and Internet of Things (IoT) devices. The Cisco AI Endpoint Analytics engine enables you to assign labels to endpoints, using the telemetry information received from the network from various sources.

The profiling labels that are available in Cisco AI Endpoint Analytics are endpoint type, hardware model, manufacturer, and operating system type. This is called multifactor classification.

Cisco AI Endpoint Analytics provides nuanced visibility and enforcement in your network with features like Trust Scores that allow you to identify and act upon potentially risky endpoints and devices. You can also manage potential risks by applying ANC policies through Cisco ISE, from the Cisco AI Endpoint Analytics GUI. You can monitor and work around the issue of random and changing MAC addresses from endpoints in Cisco AI Endpoint Analytics and accurately identify endpoints through a unique attribute called the DUID instead of MAC addresses.

Cisco AI Endpoint Analytics helps you gather endpoint telemetry from different sources. The primary source is the Network-Based Application Recognition (NBAR) mechanism. The NBAR mechanism is embedded in Cisco Catalyst 9000 Series switches (access devices) and performs deep packet inspection (DPI). Cisco AI Endpoint Analytics can also receive telemetry from Cisco DNA Traffic Telemetry Appliances.

You can gather endpoint context information from various sources such as Cisco ISE, self-registration portals, and configuration management database (CMDB) software such as ServiceNow.

Cisco AI Endpoint Analytics allows data inflow from a wide range of network devices, expanding your ability to easily identify and profile endpoints with greater accuracy, and act upon any anomalies. You can aggregate

varied endpoint information and use the data to profile endpoints in Cisco AI Endpoint Analytics. After endpoints are profiled, AI and machine learning algorithms can also be used to reduce the number of unknown endpoints by intuitively leveraging different methods.

# **Key Features of Cisco AI Endpoint Analytics**

## Cisco AI Endpoint Analytics dashboard

The Cisco AI Endpoint Analytics dashboard gives you a comprehensive view of the endpoints that are connected to your network. You can view the number of known, unknown, profiled, and unprofiled endpoints, endpoints with low Trust Scores, and endpoints that use random MAC addresses. The AI Proposals dashlet displays intelligent profiling suggestions to enhance endpoint profiling and management.

### · Trust Scores to flag potentially risky endpoints

Cisco AI Endpoint Analytics assigns Trust Scores to endpoints to allow you to easily monitor and act on potentially risky endpoints in your network. Behavioral anomalies are monitored and tracked, and a Trust Score is assigned based on the number and frequency of the anomalies tracked. See Trust Scores for Endpoints, on page 15.

### Detect endpoints that use random MAC addresses

Cisco AI Endpoint Analytics enables you to handle the issue of random and changing MAC addresses by receiving from Cisco ISE a unique endpoint identifier called the DUID (also known as GUID in Cisco ISE). Cisco AI Endpoint Analytics then uses the DUID as the indentifier for an endpoint, instead of its MAC address.

### Reduce net unknowns with machine learning capabilities

Cisco AI Endpoint Analytics provides profiling suggestions based on learnings from endpoint groupings. You can use these suggestions to reduce the number of unknown or unprofiled endpoints in your network.

### Manage endpoints with system and custom profiling rules

Use Cisco-provided system rules and custom rules of your design to reliably profile and manage the endpoints connected to your network.

## • Registration of endpoints through Cisco AI Endpoint Analytics

You can onboard and profile endpoints using Cisco AI Endpoint Analytics. The endpoint attribute data that is collected through this registration process is used to profile the endpoints.

### · Registration of endpoints using external sources

You can connect some external sources of endpoint data, such as Configuration Management Databases (CMDB), to Cisco AI Endpoint Analytics. This allows you to easily register, manage, and profile endpoints in your network.

### · Purge endpoints after a defined period of inactivity

Define an Endpoint Purge Policy to remove from your network the endpoints that have been inactive for a defined time. You can define the period of inactivity after which an endpoint must be removed. You can also customize a purge policy to act on a particular set of endpoints based on a profiling attribute.

# Set Up Cisco AI Endpoint Analytics in Cisco DNA Center

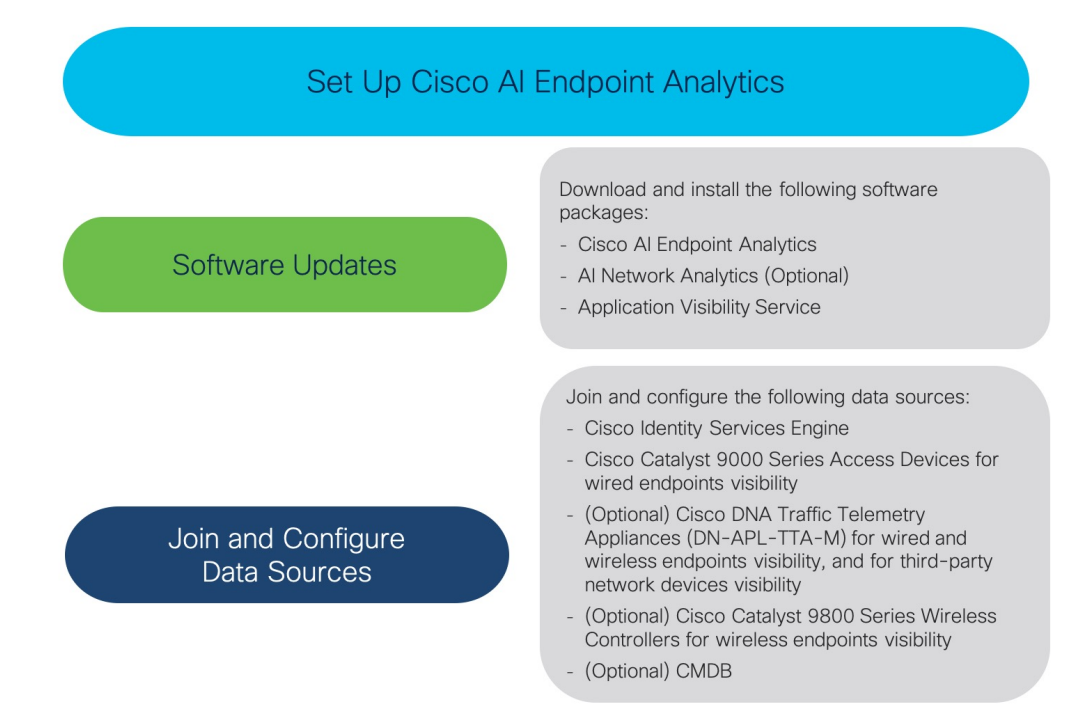

# **Install Software Updates**

Install software updates in Cisco DNA Center to use Cisco AI Endpoint Analytics, as described in the following procedure.

- **Step 1** Log in to Cisco DNA Center.
- **Step 2** In the Cisco DNA Center GUI, click the **Menu** icon  $(\equiv)$  and choose **System** > **Software Updates**.
- Step 3In the Updates tab displayed, check if Cisco AI Endpoint Analytics, AI Network Analytics, and Application Visibility<br/>Service are listed in the Application Updates section. If any of these application updates are visible, click the Install<br/>All button.
  - Install the Cisco AI Endpoint Analytics update to access the endpoint profiling solution in your Cisco DNA Center.
  - Install the **AI Network Analytics** update to use machine learning and AI capabilities to receive intelligent profiling suggestions.
  - Install the **Application Visibility Service** update to use NBAR and Controller-Based Application Recognition (CBAR) techniques to inform endpoint profiling.
- **Step 4** If any of these updates are not listed in the **Updates** tab, click **Installed Apps** tab to check if the updates are already installed and are available for use. The **Installed Apps** tab also confirms if the software installation has been successful.

# **Connect and Enable Data Sources**

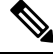

**Note** The data sources that Cisco AI Endpoint Analytics uses may already be connected to your Cisco DNA Center. If the data sources are connected, see the following instructions to ensure that the data sources are available for use by Cisco AI Endpoint Analytics.

You must add Cisco ISE or Catalyst 9000 Series access devices to Cisco DNA Center for Cisco AI Endpoint Analytics to provide results.

### 1. Connect Cisco ISE to Cisco DNA Center.

See the "Integrate Cisco ISE with Cisco DNA Center" section in "Complete First-Time Setup" in the *Cisco DNA Center Appliance Installation Guide*.

The following Cisco ISE releases support Cisco AI Endpoint Analytics:

- 2.4 Patch 11 and later
- 2.6 Patch 5 and later
- 2.7 Patch 1 and later
- 3.0 and later releases

In your Cisco ISE administration portal:

- a. Choose Work Centers > Profiler > Settings.
- b. In the Endpoint Analytics Settings area, check the following check boxes:
  - Publish Endpoint Attributes to AI Endpoint Analytics
  - Consume Endpoint Profiles from AI Endpoint Analytics

After Cisco ISE authenticates endpoints through 802.1X or MAB authentication methods, the endpoint attributes collected are made available to Cisco AI Endpoint Analytics.

2. Connect Cisco 9000 Series access devices to Cisco DNA Center for wired endpoints visibility.

See "Discover Your Network" in the Cisco DNA Center User Guide.

To enable Cisco AI Endpoint Analytics features, upgrade your Cisco 9000 Series access devices to Cisco IOS-XE Release 17.6 or later.

To enable CBAR for the required access devices, click the **Menu** icon  $(\equiv)$  in Cisco DNA Center:

- a. Choose Provision > Services > Application Visibility.
- **b.** Select the Cisco Catalyst 9000 access device that you need data from. Check the check box next to the device name in the **Site Devices** section.
- c. Click Enable CBAR.
- 3. (Optional) Connect Cisco Catalyst 9800 Series Wireless Controllers to Cisco DNA Center for wireless endpoints visibility.

The following Cisco Catalyst 9800 Series Wireless Controller models are supported by Cisco AI Endpoint Analytics, in nonfabric mode:

- 9800-CL
- 9800-40
- 9800-80
- 9800-L

To configure and provision a Cisco Catalyst 9800 Series Wireless Controller in Cisco DNA Center, see Cisco Catalyst 9800 Series Wireless Controller Overview.

# 4. (Optional) Connect Cisco DNA Traffic Telemetry Appliances to Cisco DNA Center for wired and wireless endpoints visibility, and for third-party network device visibility.

Cisco DNA Traffic Telemetry Appliances (DN-APL-TTA-M) generate telemetry from mirrored network traffic for endpoint analytics. This appliance enables Network-Based Application Recognition (NBAR)-based protocol inspection and endpoint attribute extraction.

To receive endpoint attributes collected through the telemetry appliance in Cisco AI Endpoint Analytics, you must integrate Cisco ISE with Cisco DNA Center.

See Cisco DNA Traffic Telemetry Appliances for information on installing the appliances, connectivity configurations, and managing the appliances in Cisco DNA Center.

Enable CBAR on Switched Port Analyzer (SPAN)-receiving ports of access switches connected to Cisco DNA Traffic Telemetry Appliances with the following command:

ip nbar protocol-discovery

Not all endpoints that are connected to the telemetry appliances are visible in Cisco AI Endpoint Analytics. Only endpoints that are also connected to Network Access Devices (NADs) which are managed in Cisco DNA Assurance, are visible in Cisco AI Endpoint Analytics.

### 5. (Optional) Enable ServiceNow in Cisco DNA Center.

After connecting ServiceNow to Cisco DNA Center, click the **Menu** icon ( $\equiv$ ) in Cisco DNA Center and choose **Platform** > **Manage** > **Bundles**.

If the **Status** of the bundle **Endpoint Attribute Retrieval with ITSM (ServiceNow)** is **New**, click **Enable** for the bundle.

### 6. (Optional) Enable Cisco AI Analytics in Cisco DNA Center.

To receive suggestions about AI-based endpoint groupings, automated custom profiling rules, and endpoint labels, and to detect potentially spoofed devices in your network, you must enable the required settings in the **Cisco AI Analytics** window.

You must install the AI Network Analytics software to receive these AI-based suggestions.

- a. From the main menu of Cisco DNA Center, choose System > Settings > External Services > Cisco AI Analytics.
- **b.** Click the toggle button for each of the following services that you want to enable:
  - AI Endpoint Analytics: AI Network Analytics leverages machine learning to drive intelligence in the network and enables you to effectively improve network performance and accelerate issue

resolution. AI Network Analytics significantly reduces noise and false positives by analyzing network behavior and adapting to your network environment.

- Endpoint Smart Grouping: Using AI and Machine Learning, Endpoint Smart Grouping reduces the number of unknown endpoints in your network by providing AI-based endpoint groupings, automated custom profiling rules, and crowdsourced endpoint labels.
- AI Spoofing Detection: AI Spoofing Detection identifies spoofed endpoints based on behavioral models. Models are currently being built using collected flow information from devices. You can also enable data collection by Cisco by enabling the **Send data to help Cisco improve the model** toggle button, to help Cisco further enhance behavioral models.

## Endpoint Telemetry Sources

Cisco AI Endpoint Analytics receives telemetry data in the following ways.

### Deep Packet Inspection

Deep packet inspection is an advanced method of packet analysis that is carried out by Cisco Catalyst 9000 Series access devices. These access devices run NBAR, which inspects application traffic and performs protocol analysis to discover, identify, and profile endpoints with high fidelity.

Deep packet inspection profiling is based on various attributes that are collected from endpoint traffic to the network. These attributes are collected across multiple protocols, from packet header layers 4 to 7.

### Configuration Management Database Connection

Cisco AI Endpoint Analytics receives endpoint data from your Configuration Management Database Connection (CMDB) for greater accuracy in endpoint profiling. The connection with ServiceNow enables you to receive information from the CMDB to Cisco AI Endpoint Analytics.

### Machine Learning Capabilities

Data collected for profiling is anonymized and sent to a Cisco cloud location that serves as a device data lake. Here, machine learning algorithms analyze the data available to create profiling rules that you can evaluate and apply, as needed. Smart profiling rules are suggested through Cisco AI Endpoint Analytics to help make endpoint profiling and management simpler and more efficient for you. Existing rules too are evaluated and improvement suggestions provided based on this continuous learning.

# **Cisco Al Endpoint Analytics Overview Window**

Choose Policy > AI Endpoint Analytics from the Cisco DNA Center main menu.

The Overview window displays the following dashlets:

Total Endpoints

This dashlet displays the total number of endpoints in your network in two groups, **Fully Profiled** and **Missing Profiles**. Cisco AI Endpoint Analytics profiles endpoints based on four factors, Endpoint Type, OS Type, Hardware Model, and Hardware Manufacturer. If one or more of these factors are missing for an endpoint, it is profiled in the **Missing Profiles** group.

Click **Missing Profiles Labels** to view the number of endpoints in your network with missing profiles, categorized by profile label type. To check the endpoints with a specific missing profile label, click the number next to the profile label. The **Endpoint Inventory** tab is displayed with the corresponding list of endpoints.

### AI Proposals

Cisco AI Endpoint Analytics uses smart grouping algorithms to group unknown endpoints in your network that have similar profiling data. If you have enabled AI Endpoint Analytics, you will receive the following types of rule proposals. These rule proposals are based on learnings from endpoint clusters:

- New rules for profiling endpoints that may be similar.
- Modification proposals for previously accepted rules.
- Review of profiling rules that are no longer needed.

For more details, see Cisco Al Rules or Smart Grouping, on page 33.

Trust Scores

The Trust Scores dashlet provides an overall view of the Trust Scores assigned to the endpoints in your network. See Trust Scores for Endpoints, on page 15.

Configuration

Click the **Configuration** link in the top-right corner of the Overview area to access the following configurations:

- **Profile Rule Settings**: Schedule automatic updates for system profile rules. See Automatic System Rule Updates for Endpoint Profiling, on page 29.
- ISE Integration: See Publish Authorization Attributes to Cisco ISE, on page 7
- **Trust Score Sources**: Click the toggle buttons to enable or disable Trust Score sources. You cannot disable the **Authentication Method** source. If an active Cisco ISE integration is configured, the authentication method used by the endpoint will inform the Trust Score of an endpoint. You can enable or disable sources of Trust Score data, such as **AI Spoofing Detection Change in Profile Labels**, **NAT Mode Detection**, **Concurrent MAC Address**, and **Posture**.

See Trust Scores for Endpoints, on page 15

- Endpoint Purge Policy: See Endpoint Purge Policies, on page 8
- Endpoint Subnet Inspection: See Configure Endpoint Subnet Inspection, on page 10

### Endpoint MAC Randomization

The Endpoint MAC Randomization displays the number of static MAC addresses and random and changing MAC addresses in the network. See Trust Scores For Endpoints With Random and Changing MAC Addresses, on page 20

# Publish Authorization Attributes to Cisco ISE

Introduce a Cisco AI Endpoint Analytics attributes dictionary in Cisco ISE Release 3.1 and later release through the pxGrid. The attribute information shared by Cisco AI Endpoint Analytics are then easily accessible

to a Cisco ISE administrator to create authorization policies in Cisco ISE. The following attribute types are shared with Cisco ISE:

- 1. Trust score
- 2. CMDB attributes
- 3. Multi-factor profiling attributes

If your Cisco DNA Center has an active integration with Cisco ISE Release 3.1 and later releases, and you want to publish authorization attributes to Cisco ISE, carry out the following tasks.

### **Enable Attribute Sharing in Cisco DNA Center**

- In the Cisco DNA Center GUI, click the Menu icon (≡) and choose System > Settings > Cisco Accounts > ISE Integration.
- 2. In the **Enable Profile Publishing to ISE** area, click the toggle button to enable this feature.

Check the **Asset Topic Based Integration** or **Enhanced Authorization Integration** check boxes, or both, depending on which type of topic you want to use to publish attribute information to Cisco ISE.

### Enable pxGrid Subscription in Cisco ISE

- 1. In the Cisco ISE GUI, click the Menu icon (≡) and choose Work Center > Profiler > Profiler Settings.
- 2. In the Endpoint Analytics Settings area, check the PSN Subscriber Publisher check box to enable this setting. When you enable this setting, a new topic subscription is created in each Cisco ISE PSN node allowing the nodes to receive the attribute information shared by Cisco AI Endpoint Analytics in the connected Cisco DNA Center deployment.

## Verification

After you enable the **PSN Subscriber Publisher**, from the Cisco ISE main menu, choose **Administration** > **pxGrid Services** > **Diagnostics** > **WebSocket** > **Clients**. The newly created subscription containing "com.cisco.ea.data.ise-<Cisco ISE node>" is displayed in the **Subscription** column of the PSN nodes.

In the Cisco ISE **Policy** > **Policy Sets** window, you will now see a new dictionary named **Endpoint-Analytics** in the Conditions Studio.

In the Cisco ISE **Context Visibility** > **Endpoints** window, click the **MAC Address** for endpoint details, and the attributes area of the details displays attributes that contain "EA-" prefixes for the attributes that are received from Cisco AI Endpoint Analytics.

# **Endpoint Purge Policies**

Define an Endpoint Purge Policy to remove from your network the endpoints that have been inactive for a defined time. You can define the period of inactivity after which an endpoint must be removed. You can also customize a purge policy to act on a particular set of endpoints based on a profiling attribute. Purge policies are executed at 2 A.M. (server time) every day, and the endpoints that meet the defined purge requirements are removed from your network. The list of MAC addresses of the affected endpoints is then shared with connected SD-AVC devices as well.

Registered endpoints and static endpoints that are imported into DCS are not affected by endpoint purge policies.

The Backup and Restore operation in your Cisco DNA Center and the endpoint purge activity cannot run simultaneously. If a Backup and Restore operation is in progress at 2 A.M., the purge activity is not initiated. If a Backup and Restore operation starts while an endpoint activity is in progress, the endpoint purge stops running, and the purge activity is left incomplete. The remaining endpoints are not acted on until the next purge is executed at 2 A.M. (server time) the next day.

To view, edit, or add endpoint purge policies, in the Cisco DNA Center GUI, click the **Menu** icon ( $\equiv$ ) and choose **Policy** > **AI Endpoint Analytics** > **Configurations** > **Endpoint Purge Policy**. The following policies are available by default:

- Default
- Random MAC Default

You cannot edit these default policies. You can only enable or disable them.

# **Create A Purge Policy**

- Step 1 In the Cisco DNA Center GUI, click the Menu icon (≡) and choose Policy > AI Endpoint Analytics > Configurations > Endpoint Purge Policy.
- Step 2 Click Add Endpoint Purge Policy.
- **Step 3** In the **Add Endpoint Purge Policy** dialog box, click **Let's Do It** to start with the workflow.
- **Step 4** In the **Define Policy Details** window:
  - a. Enter a name for your policy in the Rule Name field.
  - b. From the Select Status drop-down list, choose Enabled or Disabled.
  - c. Define the time of inactivity after which an endpoint must be purged. Enter a value (in days) in the **Elapsed Greater than or Equal to** field. The accepted value range is from 5 to 180 days.

## Step 5 Click Next.

**Step 6** (Optional) In the **Define Additional Policy Conditions** window, choose the profiling attributes by which to filter the endpoints that are impacted by this purge policy. Check the check box next to the attribute you want to select and choose the required values in the drop-down lists displayed for the attribute.

Step 7 Click Next.

**Step 8** The **Summary** window displays your Purge Policy configuration. Review the details that are displayed and click **Done** to create the policy.

### What to do next

### Audit Logs of Endpoint Purge Activities

After you enable an Endpoint Purge Policy and a purge activity is executed, you can view the audit logs of an endpoint purge activity:

1. In the Cisco DNA Center GUI, click the Menu icon  $(\equiv)$  and choose Activities > Audit Logs.

- 2. Check the description fields of the audit logs to find the logs related to the execution of a purge policy.
- 3. Click the appropriate audit logs to view the details of the Purge Policy that was executed.

# **Configure Endpoint Subnet Inspection**

In a deployment, devices at the access layer and devices above the access layer have different IP subnets. In the case of Cisco TTA devices, endpoint profiling accuracy is optimum when only southbound traffic is analyzed by Cisco AI Endpoint Analytics. Configure specific IP subnets or subnet ranges that must be analyzed by Cisco AI Endpoint Analytics for southbound traffic, to allow better endpoint profiling.

This configuration of filtered subnets is then shared with Cisco SD-AVC servers. The configuration is applied on the Cisco TTA devices though Cisco SD-AVC servers.

- Step 1 In the Cisco DNA Center GUI, click the Menu icon (≡) and choose Policy > AI Endpoint Analytics > Configurations > Endpoint Subnet Inspection.
- **Step 2** Enter the required value in the **IP Subnet** field.
- **Step 3** Click + to add another IP subnet. You can add multiple subnets or subnet ranges in this window.

# **Endpoint Inventory**

The endpoints that are connected to Cisco AI Endpoint Analytics through the data sources, in the **Endpoint Inventory** tab. The tab contains two views that you can choose from using the **Focus** drop-down list:

• All Endpoints: This is the default view for the Endpoint Inventory tab. This view displays the profiling information of all the connected endpoints.

The **All Endpoints** view displays profiling information such as **Endpoint Type**, **OS Type**, **Is Random Mac**, **Trust Score**, and so on. To select the profiling information you want to view for the endpoints, click the vertical ellipsis icon at the top-right corner of the table. Choose one of the following sets of profiling information and click **Apply**:

- All: All the profiling information that are available is displayed. You cannot edit this set.
- General: This is a selection of profiling information that gives you a generic view of the endpoints. This is the set of columns displayed by default. You cannot edit this set.
- **Detailed**: This is a selection of profiling information that provides a deeper view of the endpoints. You cannot edit this set.
- Custom: This is the only set that you can edit. Check or uncheck the profiling information you want to view in the Endpoint Inventory window.

You can also filter the list endpoints displayed in the **All Endpoints** view by clicking the required **View Known Profiles** buttons. You can filter the list of endpoints by **Endpoint Type**, **Hardware Manufacturer**, **Hardware Model**, and **OS Type**.

• **Trust Score**: This view filters the endpoint inventory list to display only the endpoints with a Trust Score assigned to them.

The **Trust Score** view displays columns for the various factors that inform the overall Trust Score of an endpoint. The Trust Score helps you identify the endpoints in which behavioral anomalies have been detected, so you can examine the details of the endpoint and take the necessary remediation actions. If you apply an ANC policy to an endpoint to manage its low Trust Score, the Trust Score view also displays the name of the ANC policy applied and when the policy was applied. See Trust Scores for Endpoints, on page 15.

You can easily filter a set of endpoints based on your requirement. You can register endpoints, and edit, delete, and profile registered endpoints. You can select single or multiple endpoints by checking the check box adjacent to the MAC addresses to filter and perform a particular action on the chosen endpoints from the **Actions** drop-down list.

To see the complete profiling details of an endpoint, click the **MAC Address** of the endpoint. A slide-in dialog box is displayed which contains user details, endpoint details, and attribute details of the endpoint.

In the **Details** tab, the following new fields are displayed in Cisco DNA Center Release 2.2.2 and later releases, with the details received from Cisco ISE:

- Authentication Status: This field displays Started when an endpoint is authenticated through Cisco ISE, and Disconnected when it is not.
- Authorization Profile: The authorization policies configured for an endpoint in Cisco ISE are displayed here.
- Scalable Group Tag: The Scalable Group Tags configured for an endpoint in Cisco ISE are displayed here.

For information on these attributes, see the Cisco ISE Administrator Guide for the Cisco ISE release that you use.

In Cisco DNA Center Release 2.2.2 and later releases, the **Trust Score** tab is available in the slide-in dialog box for endpoint details. This tab displays details of the various factors that inform trust score of an endpoint. See Trust Scores for Endpoints, on page 15.

In Cisco DNA Center Release 2.2.3 and later releases, the **Details** tab contains the **Previous MAC Addresses** area, which displays the MAC addresses that have been used by an endpoint which has the MAC Randomization feature enabled on it. See Trust Scores For Endpoints With Random and Changing MAC Addresses, on page 20.

## **Export Cisco Al Endpoint Analytics Data**

To export a list of endpoints and their details from this window, click **Export**. If you apply any filters in the **Endpoint Inventory** window, only the filtered endpoints will be processed for export. To export the details of all the endpoints, ensure that no filters are applied when you click **Export**.

When you click **Export**, a new tab opens with the **Reports** window. The **Generated Reports** window contains a list of exports initiated, with the latest export request at the top of the list. A report generated from the Endpoint Inventory window contains **AI Endpoint Analytics** in its **Template Category** column. Report generation takes a few minutes. When a report is ready for download, the value in the **Last Run** column changes from **Not Initiated** to a timestamp with a download icon next to it. The timestamp refers to the time at which the export list was generated. Click the download icon to download a CSV file of the list of endpoints to your system.

You can also export Cisco AI Endpoint Analytics data from the Reports window, through the following steps:

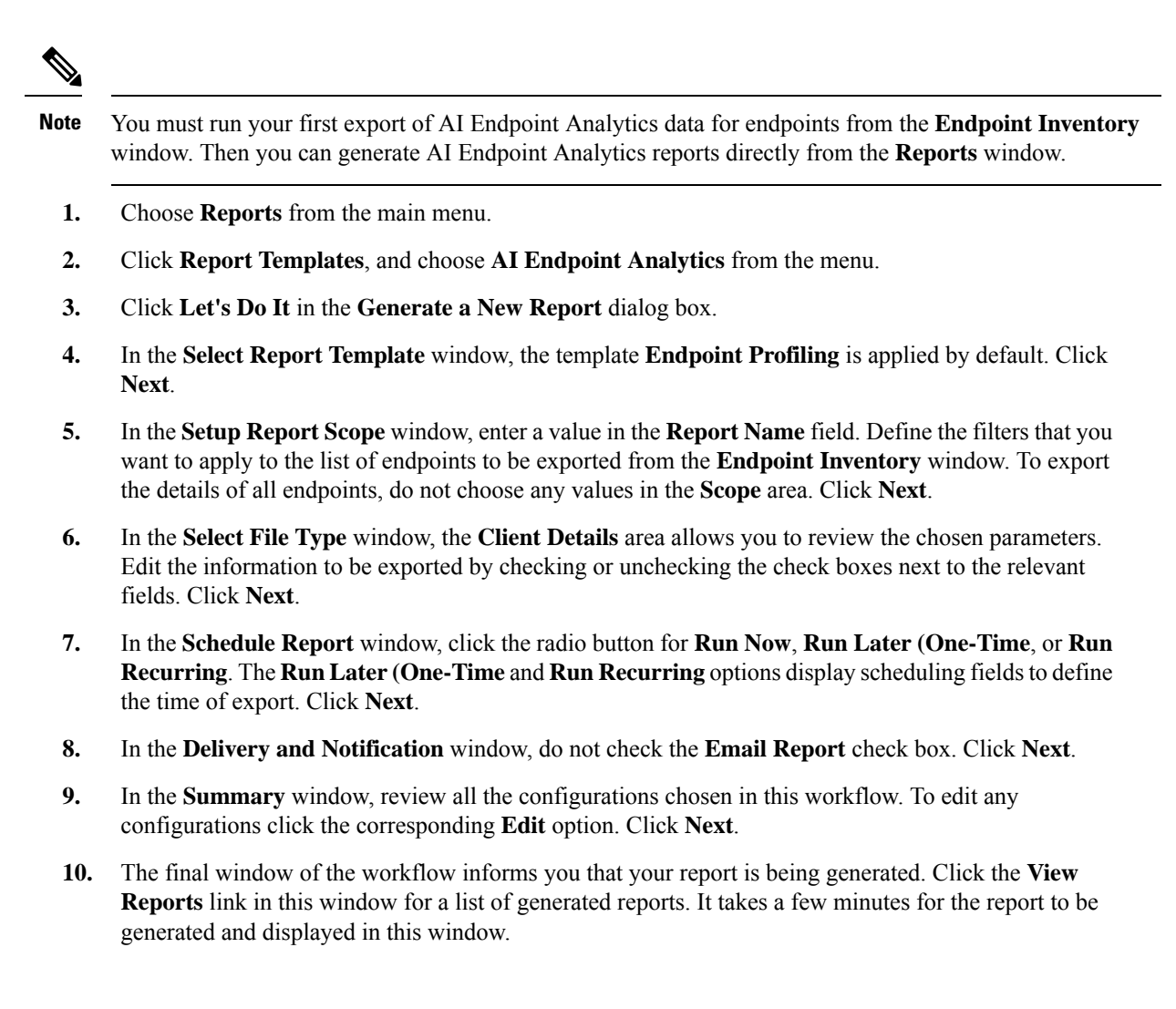

# **Filter Endpoints**

Using the filter option, you can view and action upon a set of endpoints. These endpoints can you be filtered based their profiling data, primary profiling labels, known profiles, and health status.

In order to filter the endpoints, follow the below steps:

- 1. In the Endpoint Inventory window, click Filter.
- **2.** Define the following filters by choosing a value from the corresponding drop-down list or clicking the radio button for the required value, as applicable:
  - Mac Address
  - Trust Score
  - Endpoint Type
  - Hardware Model
  - Hardware Manufacturer

- OS Type
- Registered
- Is Random Mac
- 3. Click Apply.

You can also filter the profiled endpoints displayed by the four primary profiling labels. Click one or more of the labels in the **View Known Profiles** section.

The health status of endpoints is updated every five minutes.

# **Attribute Glossary**

Attribute glossary is a list of all the profiling attributes available from Cisco ISE probe data.

In order to view all the profiling attributes, follow these steps:

- 1. In the Endpoint Inventory window, click the MAC address of an endpoint.
- 2. In the new area that is displayed on the right side, click View Attribute Glossary.

The Attribute Glossary window displays the following information for each attribute:

- Key profiling attributes
- Description
- Associated Profile Labels
- Source
- Dictionary
- Discovery Method

The glossary gives you a detailed view of all the profiling attributes. If a profiling attribute is frequently used to create a profile label, the label is listed in the **Associated Profile Labels** column.

You can also view the attribute glossary in the **Choose Attribute Condition** window while creating a logical condition for the rules. For more information, see Create a Custom Rule.

# **Register Endpoints**

You can onboard and profile new endpoints by registering them in Cisco AI Endpoint Analytics. The profiling information of an endpoint is the source of truth for classification. You can also update new profile information for a registered endpoint using the **Register Endpoint** option.

| Step 1 | Choose Actions > Register Endpoints.                                                                                     |                                                                                                    |  |  |  |  |
|--------|----------------------------------------------------------------------------------------------------|----------------------------------------------------------------------------------------------------|--|--|--|--|
| Step 2 | Choose whether you want to register a single endpoint or multiple endpoints, by clicking the Single or Bulk radio button |                                                                                                    |  |  |  |  |
| -      | Option                                                                                                    | Steps                                                                                                    |  |  |  |  |
|        | Single                                                                                                    | Enter the <b>MAC Address</b> , <b>Endpoint Type</b> , <b>Hardware</b><br><b>Model</b> and <b>Hardware Manufacturer</b> for the endpoint. |  |  |  |  |

| Option | Steps                                                                                                    |
|--------|----------------------------------------------------------------------------------------------------|
| Bulk   | a. Download a .csv template by clicking the <b>Download</b> .csv Template option.                                                                                                    |
|        | <b>b.</b> In the downloaded .csv file, enter the following details for each endpoint you must register: MAC address, endpoint type, hardware model, and hardware manufacturer. Save this file. |
|        | c. Upload the .csv file using the Choose a File option.                                                                                                    |
|        | You can register a maximum of 500 endpoints at a time using the <b>Bulk</b> option.                                                                                                    |

## Step 3 Click Next.

**Step 4** Review the endpoint details in the **Review Endpoint** window. You can also edit the endpoint details, if changes are required.

**Note** While registering an existing endpoint, the profile label changes of the endpoint are reflected in purple color and can be edited.

- **Step 5** Click Next to continue with the registration process.
- Step 6 Click Register.

# **Edit Registered Endpoints**

You can update the profiling information of registered endpoints from the Endpoint Inventory window.

| Step 1 | Check the check box adjacent to the MAC address of the endpoint that you want to edit. |
|--------|----------------------------------------------------------------------------------------|
| Step 2 | Click Actions.                                                                         |
| Step 3 | Click Edit Endpoint.                                                                   |
| Step 4 | Enter the Endpoint Type, Hardware Model, and Hardware Manufacturer details.            |
| Step 5 | Click Save.                                                                            |

# **Delete Registered Endpoints**

If there are registered endpoints that are no a longer part of your network, you can delete them from Cisco AI Endpoint Analytics.

**Step 1** Check the check box adjacent to the MAC address of the endpoints that you want to delete.

- Step 2 Click Actions.
- Step 3 Click Delete Endpoint.

The following message is displayed:

Do you really want to delete the selected endpoint(s)?

**Step 4** Click **Yes** to permanently delete the endpoint from Cisco AI Endpoint Analytics.

# **Trust Scores for Endpoints**

Cisco AI Endpoint Analytics assigns Trust Scores to endpoints to allow you to easily monitor and act on potentially risky endpoints in your network. Behavioral anomalies are monitored and tracked, and a Trust Score is assigned based on the number and frequency of the anomalies tracked.

To choose the sources that must be included in the calculation of Trust Scores, from the Cisco AI Endpoint Analytics **Overview** window, choose **Configuration** > **Enable Trust Sources**. Click the toggle button for each of the sources you want to enable.

Cisco AI Endpoint Analytics generates historical Trust Scores based on the following factors:

- The history of anomalies associated with an endpoint—how many anomalies have been detected for this endpoint?
- The severity of each anomaly detected for the endpoint.

In Cisco DNA Center Release 2.2.3 and later, the overall Trust Score calculation for an endpoint factors in the following anomalies and scores are displayed for each anomaly that is detected (if the corresponding source is enabled):

## AI Spoofing Detection

Cisco AI Endpoint Analytics analyzes NetFlow telemetry data, and network probe data from Cisco ISE and SD-AVC devices, to detect spoofed endpoints. Each endpoint type has a behavior model that is developed using machine learning algorithms. If an endpoint's behavior is unexpected of its endpoint type profile, the endpoint is assigned a Trust Score and listed as a spoofed endpoint. The applications and server ports that are used by an endpoint are analyzed in this spoofing detection process. For example, if an endpoint profiled as a printer uses a video calling application, it is identified as a spoofed endpoint and assigned a Trust Score.

### Changed Profile Labels

When a device joins a network, and then through periodic probing while the device is active, the profiling data for an endpoint is continuously monitored and updated. Certain changes in the profiling data received from an endpoint are flagged as anomalies in Cisco AI Endpoint Analytics. For example, if an endpoint was first profiled as a Linux device and is then profiled as a macOS device, this is flagged as a high-severity anomaly. A score is assigned in the Changed Profile Label column for the endpoint and the endpoint's overall Trust Score is also updated to reflect this change.

However, if there is a change in the sub-version of macOS and the endpoint appears to have downgraded from a later release to an earlier release, such a change is flagged as a lower priority anomaly and the corresponding scores are updated accordingly.

### NAT Mode Detection

If you have a NAT-enabled router in your network, an endpoint connected to a NAT router is recognized by the IP or MAC addresses of the router instead of the IP or MAC addresses of the specific endpoint. Information on NAT-enabled routers is collected from the Cisco Catalyst 9000 Series devices they are connected to.

## Concurrent MAC Addresses

Identify the endpoints that share the same MAC addresses and are connected to Cisco Catalyst 9000 Series devices. The endpoints with shared MAC addresses are assigned a Concurrent MAC Address score, and you can easily identify these endpoints and examine their details.

The Trust Score of an endpoint is also informed by the following events that are collected from Cisco ISE. Every endpoint that authenticates through Cisco ISE receives an initial Trust Score based on the following events:

- Authentication Method
- Posture

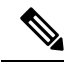

**Note** For the Trust Score sources that receive data from Cisco Catalyst 9000 Series devices, you must enable CBAR on the devices and upgrade the devices to Cisco IOS-XE Release 17.6 or later.

The Trust Score displayed in the **Endpoint Inventory** window is the overall trust score that takes the history and severity of anomalies for an endpoint. Click the **MAC Address** to view the details of the causes for the Trust Score assigned to an endpoint. This means that if a low-level anomaly was detected for an endpoint, and this is the only instance of an anomaly, the overall Trust Score for the endpoint would be a 9, even if the actual Trust Score for with the anomalous event is a 7.

If multiple low-level anomalies are detected, the overall Trust Score would further decrease to account for the number of anomalies.

| Trust Score Category | Range | Threat Level of Endpoint |
|----------------------|-------|--------------------------|
| Low                  | 1–3   | High                     |
| Medium               | 4-6   | Moderate                 |
| High                 | 7–10  | Low                      |

The trust scores assigned range from 1 through 10, and are categorized as follows:

You can then apply Adaptive Network Control (ANC) policies from Cisco ISE to enforce appropriate remediation actions on the endpoints. See section "Adaptive Network Control" in Chapter "Cisco ISE Admin Guide: Maintain and Monitor" of the *Cisco ISE Administrator Guide*.

The ANC policies are defined in Cisco ISE and allow you to apply remediation actions on chosen endpoints. You can apply ANC policies to quarantine, shut down, or port bounce an endpoint, or force endpoint reauthentication. When you apply an ANC policy to an endpoint with an undesirable Trust Score in Cisco AI Endpoint Analytics, a Change of Authorization (CoA) is sent to the endpoint from Cisco ISE.

An endpoint is identified by its MAC address. Cisco ISE sends the CoA to the endpoints that hold an active session for the identified MAC address at the time of the ANC application. Any endpoint with the same MAC address that does not have an active session in Cisco ISE at the time will match the ANC policy when a new session starts or when it must reauthenticate at the end of the configured reauthentication timer.

To verify which endpoint is being acted upon by the ANC policy, log in to your Cisco ISE administration portal. From the main menu, choose **Operations** > **RADIUS** > **Live Sessions**. Enter the MAC address of the spoofed endpoint in the **Endpoint ID** column, to filter the endpoints that share the same MAC address and currently have live sessions in Cisco ISE. These are the endpoints that will be affected by the ANC policy.

To view a historic log of the RADIUS sessions in Cisco ISE, from the main menu, choose **Operations** > **Reports** > **Reports** > **Endpoints and Users** > **RADIUS Authentications**.

To view or modify ANC policy application on endpoints in Cisco ISE, from the main menu, choose **Context Visibility** > **Endpoints**. Check the check box next to the MAC address of an endpoint and click the options displayed at the top of the list, as required.

### Prerequisites

Prerequisites for receiving Trust Scores for endpoints:

- Cisco DNA Center is upgraded to Release 2.2.2 or later.
- Cisco ISE is connected to your on-premise Cisco DNA Center.
- · Network access devices are managed by both Cisco DNA Assurance and Cisco ISE.

**Note** The endpoint spoofing detection feature supports a maximum of 500 network access devices with NetFlow export flows, as Cisco DNA Assurance supports only 500 NetFlow exporters.

- Endpoints connected to network access devices are authenticated through Cisco ISE.
- Enable the required sources for Trust Score calculation in the Trust Score Sources window (Policy > AI Endpoint Analytics > Configurations > Trust Score Sources).

# **Changed Profile Labels**

Cisco AI Endpoint Analytics collects data from multiple probes from different sources continually to derive accurate profile labels for endpoints. Cisco AI Endpoint Analytics collects the following data from the following sources:

From Cisco ISE:

- RADIUS probes.
- User details from Directory.
- VPN details like AnyConnect availability.
- Optionally, other data if port forwarding is configured. For example, DHCP details.

From switches:

- Device connection messages. For example, DHCP and NetBIOS messages.
- Deep packet inspection
- Switch telemetry

Cisco AI Endpoint Analytics creates system rules based on the information received from these sources. When a device joins a network, and then through periodic probing while the device is active, the profiling data for an endpoint is continuously monitored and updated.

Certain changes in the profiling data received from the endpoint are flagged as anomalies in Cisco AI Endpoint Analytics. For example, if an endpoint was first profiled as a Linux device and is then profiled as a macOS device, this is flagged as a high-severity anomaly. A score is assigned in the Changed Profile Label column for the endpoint and the endpoint's overall Trust Score is also updated to reflect this change.

However, if there is a change in the sub-version of macOS and the endpoint appears to have downgraded from a later release to an earlier release, such a change is flagged as a lower priority anomaly and the corresponding scores are updated accordingly.

In the **Endpoint Inventory** window, click the MAC Address of an endpoint with a **Changed Profile Label** score to view the profiling data changes recorded. The old and new profiles for the endpoints are displayed here. If the profiling changes are not of concern for any reason, or if you think the profiling change detected is erroneous, reset the score by clicking the corresponding button in the **Changed Profile Label** area of the endpoint's details.

You can also disable Changed Profile Label detection for a specific endpoint by clicking the toggle button in the **Changed Profile Label** area of the endpoint's details.

Data regarding this anomaly is sent to Cisco ISE if the affected endpoint is connected to Cisco ISE. The data is available as an Endpoint Analytics dictionary attribute that a Cisco ISE administrator can easily use to define policies.

Changed Profile Label detection is not available for the endpoints that have Custom Rules applied to them.

# **NAT Mode Detection**

Network Address Translation (NAT) allows private IP internetworks that use nonregistered IP addresses to connect to the Internet. NAT can be configured to advertise to the outside world only one address for the entire network. If you have a NAT-enabled router in your network, an endpoint connected to a NAT router is recognized by the IP or MAC addresses of the router instead of the IP or MAC addresses of the specific endpoint. Information on NAT-enabled routers is collected from the Cisco Catalyst 9000 Series devices they are connected to.

NAT detection is included in Trust Score calculation as a device acting as a NAC-enabled router could allow unauthorized endpoints to connect to your network. For the endpoints that are assigned a NAT Mode Detection score, in the **Endpoint Inventory** tab, click the MAC Address to view the details of the endpoint in a slide-in window. If you are certain that the identity of the endpoint corresponds to a NAT-enabled router in your network:

- 1. Click NAT Mode Detection in the Trust Score tab of the details slide-in window.
- 2. Click the toggle button to disable NAT Detection for this specific endpoint.

# Endpoints With Concurrent MAC Addresses Connected to Cisco Catalyst 9000 Series Devices

Identify the endpoints that share the same MAC addresses and are connected to Cisco Catalyst 9000 Series devices. The issue of endpoints with concurrent MAC addresses occurs in wired environments and in hybrid environments that contain wired and wireless deployments. In a wireless environment, concurrent MAC addresses do not occur as only one endpoint with a specific MAC address is allowed to access the network at any time.

Cisco AI Endpoint Analytics allows you to identify the endpoints with concurrent MAC addresses by assigning a Concurrent MAC Address score to the endpoints. To detect endpoints with shared MAC addresses in your network, you must enable CBAR in the connected Cisco Catalyst 9000 Series devices.

When devices with the same MAC Address connect to a Cisco Catalyst 9000 Series device, the endpoints are recognized as concurrent endpoints and a low score is assigned to the MAC Address. Endpoints with concurrent MAC addresses may be connected to:

- The same Cisco Catalyst 9000 Series device from different VLANs
- Different Cisco Catalyst 9000 Series devices

| Deployment<br>1 | Deployment<br>2 | Can Concurrent MAC Addresses Occur<br>In The Network? | Concurrent MAC Addresses Detection<br>Support in This Environment |
|-----------------|-----------------|-------------------------------------------------------|-------------------------------------------------------------------|
| Wired           | Wired           | Yes                                                   | Yes                                                               |
| Wired           | Wireless        | Yes                                                   | Yes                                                               |
| Wireless        | Wired           | Yes                                                   | Yes                                                               |
| Wireless        | Wireless        | No                                                    | No                                                                |

### Table 1: Environments In Which The Concurrent MAC Address Issue Occurs

In Cisco DNA Center Release 2.2.3 and later releases, the **Trust Scores** view of the **Endpoint Inventory** tab contains the **Concurrent MAC Address** column. Shared MAC addresses are detected as an anomaly and a low score is assigned in the **Concurrent MAC Address** column. Click the MAC Address to view a slide-in window with the details of the MAC Address. Click **Concurrent MAC Address** and the field expands to display information regarding the various sources of the MAC address.

In the **Concurrent MAC Address** area, the **Network Device Name** column displays the name of the Cisco Catalyst 9000 Series device to which an endpoint is connected. The **Interface** and **VLAN** columns display the corresponding values to help you identify how the endpoint is connected to the network.

# Initial Trust Score Assessment using Posture and Authentication Values from Cisco ISE

When an endpoint authenticates through Cisco ISE, a Trust Score is immediately assigned to the endpoint based on its authentication and posture details. Authentication Method score is assigned by default and you cannot disable or act upon this score. You can choose to enable or disable Posture-based scores, either at a global level from the **Configurations** window, or for a particular endpoint in the **Endpoint Inventory** tab. The Trust Score that is assigned based on the Authentication Method and Posture values becomes the initial Trust Score for the endpoint.

Any other anomalous behaviors detected for this endpoint would then impact this initial Trust Score and drive it lower based on the severity and number of the anomalies.

The **Authentication Method** score, displayed in the details of an endpoint in the **Endpoint Inventory** tab, is based on the perceived security level of the authentication method used. For example, WebAuth Over HTTPS, certificate-based authentication, and authentication using secure tunnels receive high Trust Scores.

The Posture score is based on whether or not the connect endpoint is posture compliant.

If an endpoint's Trust Score consists of only the Authentication Method score, the **Reset Trust Score** button is inactive. When a Trust Score source other than the Authentication Method displays a score, you can use the reset option.

# **Trust Scores For Endpoints With Random and Changing MAC Addresses**

As a privacy measure, mobile devices increasingly use random and changing MAC addresses for each SSID that they connect to. Some desktop operating systems offer users the ability to randomize MAC addresses at regular intervals as well. This means that an endpoint presents different MAC addresses every time they connect to a different SSID.

Cisco AI Endpoint Analytics enables you to handle the issue of random and changing MAC addresses by receiving from Cisco ISE a unique endpoint identifier called the DUID (also known as GUID in Cisco ISE). Cisco AI Endpoint Analytics then uses the DUID as the indentifer for an endpoint, instead of its MAC address. For more information how GUIDs are assigned in Cisco ISE, see Cisco ISE Administration Guide, Release 3.1.

The Endpoint MAC Randomization dashlet in the Cisco AI Endpoint Analytics **Overview** window displays a graphical representation of how many endpoints in your network are using random and changing MAC addresses.

For the endpoints that are connected to Cisco ISE and have DUID information available, this information is displayed in Cisco AI Endpoint Analytics as well. The following columns display the required information in the **Endpoint Inventory** window in Cisco AI Endpoint Analytics:

- DUID: The DUID value for the endpoint.
- Previous MAC Addresses: The random and changing MAC addresses with which the endpoint previously connected to the network.

Using the DUID value, Cisco AI Endpoint Analytics is now able to reliably identify an endpoint and track the various MAC addresses that the endpoint has previously used. This means that the Trust Score for an endpoint with random and changing MAC addresses still has high fidelity. The Trust Score of the endpoint from a previous MAC addresses is carried forward to the current MAC address that the endpoint is presenting and continues to be impacted by the probe data received for the same endpoint.

If a device has the **Private Address** setting enabled, the **Is MAC Random** column for this device displays the value **Yes**. This device is then recognized as a random and changing MAC address. However, whether or not a DUID value is available for this device depends on whether or not the endpoint was authenticated through Cisco ISE and if a GUID was generated for this endpoint in Cisco ISE.

L

# **View and Manage Trust Scores for Endpoints**

Figure 1: Trust Score dashlet in Cisco Al Endpoint Analytics Overview tab

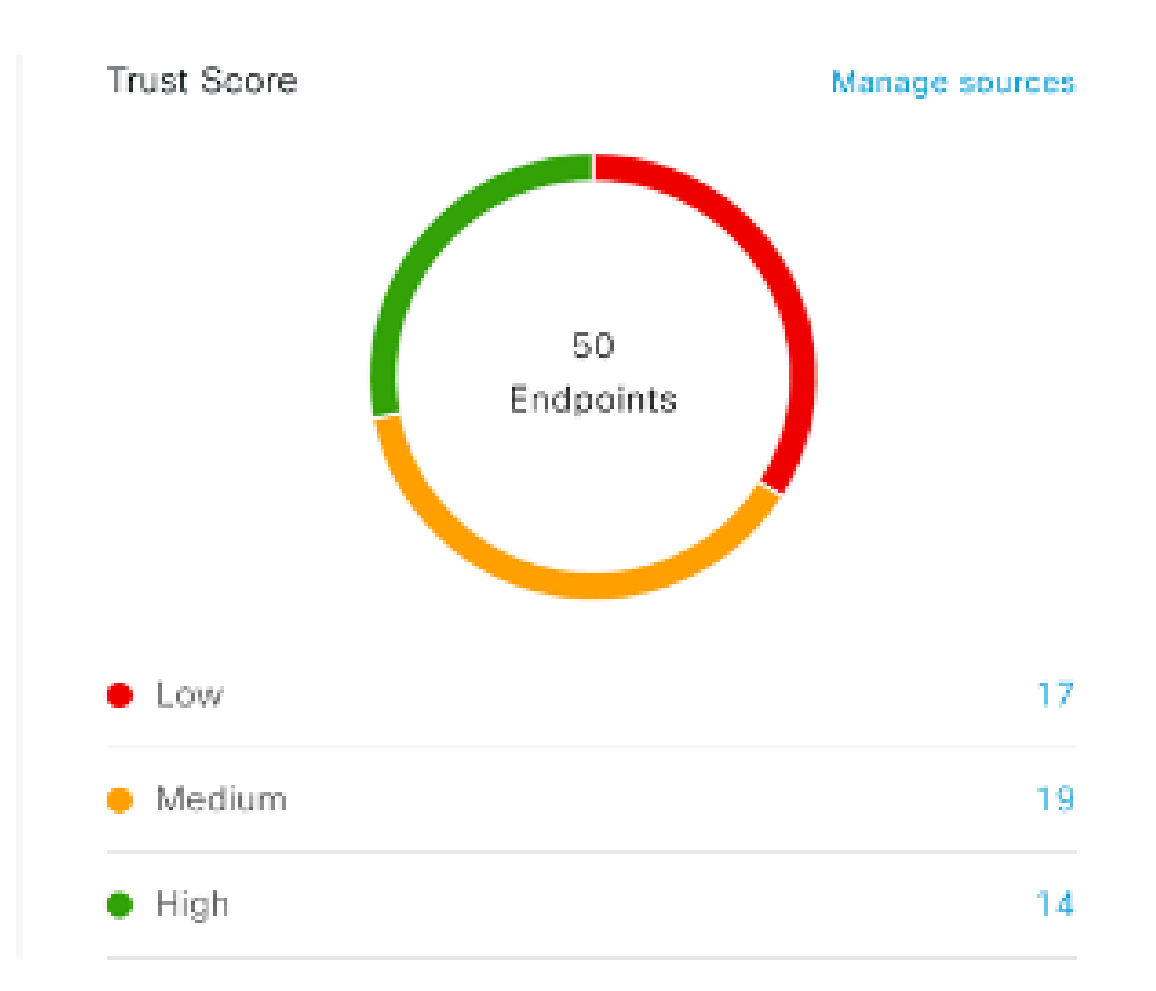

After Cisco DNA Center is upgraded to Release 2.2.3 and necessary Trust Score sources are enabled, the Cisco AI Endpoint Analytics **Overview** tab (**Main Menu > Policy > AI Endpoint Analytics**) displays the **Trust Scores** dashlet. This dashlet contains the following information:

- The total number of endpoints that have been assigned a Trust Score.
- A donut chart and a list of the number of endpoints with low, medium, and high trust scores.

To view the details of endpoints in a trust score category, click its endpoint count in the **Trust Scores** dashlet. The **Trust Score** view of the **Endpoint Inventory** tab is displayed with the appropriate filters applied.

In the Endpoint Inventory tab, you can view endpoints with Trust Scores in two ways:

• Click the Focus: drop-down list and choose Trust Score to see all the endpoints with Trust Scores assigned.

• Click **View endpoints in Trust Score View** from the caution message that is displayed, to see endpoints with Low and Medium scores.

You can perform the following actions on endpoints with Trust Scores:

• Apply an ANC Policy

| Apply ANC Policy                                                                        |                        |                                                                |                   | $\times$ |
|-----------------------------------------------------------------------------------------|------------------------|----------------------------------------------------------------|-------------------|----------|
| Choose an ANC Policy to apply to <b>00:1</b><br>endpoints accessibility to your network | <b>5:49:2</b><br>basec | <b>1:2B:76</b> . Doing so will at<br>a on the ANC Policy appli | ffect the<br>ied. |          |
| Apply ANC Policy                                                                        | ~                      | (i) Don't see a policy y                                       | /ou like?         |          |
|                                                                                         |                        |                                                                |                   |          |
|                                                                                         |                        |                                                                |                   |          |
|                                                                                         |                        |                                                                |                   |          |
|                                                                                         |                        |                                                                |                   |          |
|                                                                                         |                        | Cancel                                                         |                   |          |
|                                                                                         |                        |                                                                |                   |          |

Click the **Apply ANC Policy** button to choose an ANC policy to be applied to an endpoint. The endpoint's access to the network is modified accordingly. ANC policies are imported from Cisco ISE and displayed in the drop-down list in the pop-up window displayed.

• Replace an ANC Policy

X

# Change ANC Policy

Choose an ANC Policy to apply to 6 endpoints. Doing so will affect the endpoints accessibility to your network based on the ANC Policy applied.

| Change ANC Policy | ~ | O Don't see a policy you like? |
|-------------------|---|--------------------------------|
| Q Search          |   |                                |
| No results found  |   |                                |
|                   |   |                                |
|                   |   |                                |

Cancel

Change

Click **Change ANC Policy** button to replace an existing ANC policy of an endpoint with another ANC policy. From the pop-up window displayed, choose the new policy to be applied from the **Change ANC Policy** drop-down list.

• Remove an ANC Policy

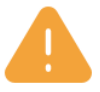

# **Remove ANC Policy**

Removing the ANC Policy will restore the endpoints connectivity back to its normal state. Do you want to remove?

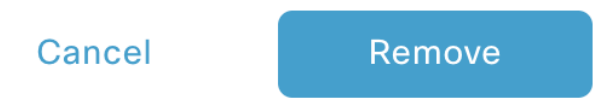

Click the **Remove ANC Policy** button to remove an applied ANC policy from an endpoint. In the pop-up window displayed, click **Remove**. This removes the remediation policy that was applied to the endpoint, and allows the endpoint to connect to the network normally.

 $\times$ 

• Reset Trust Score

Figure 2: Reset Trust Score for an Endpoint Without an ANC Policy

**Reset Trust Score** 

By resetting, you are acknowledging the low trust score of the endpoint. We recommend leaving a description below of any actions you took to address the low trust score.

| Enter Description | 4        |       |
|-------------------|----------|-------|
|                   | Optional |       |
|                   |          |       |
|                   |          |       |
|                   | Cancel   | Reset |

| ure 3: Reset Trust Score for an Endpoint with an ANC Policy |                                                               |                                                         |                                           |                                                |          |
|-------------------------------------------------------------|---------------------------------------------------------------|---------------------------------------------------------|-------------------------------------------|------------------------------------------------|----------|
|                                                             |                                                               |                                                         |                                           |                                                | $\times$ |
| Rese                                                        | t Trust So                                                    | core                                                    |                                           |                                                |          |
| By resettin<br>We recom<br>address th                       | g, you are acknov<br>mend leaving a d<br>e low trust score.   | vledging the lov<br>escription belov                    | v trust sco<br>v of any a                 | re of the endpoint<br>ctions you took to       |          |
| Enter Des                                                   | cription                                                      | <br>Optional                                            |                                           |                                                |          |
| Remov<br>are ac<br>have t                                   | e ANC policy whe<br>knowledging that t<br>a navigate to Cisco | n trust score is<br>the ANC policy<br>o ISE in order to | reset. By (<br>will remain<br>o remove th | unselecting, you<br>and you will<br>ne policy. |          |
|                                                             |                                                               | Ca                                                      | ancel                                     | Reset                                          |          |

Click Reset Trust Score button to remove an endpoint from the Trust Score inventory. In the pop-up window displayed, click Reset.

If you choose this option for an endpoint after applying an ANC policy, you will not see this endpoint in the Trust Score inventory again. In this case, to modify the ANC policy for such an endpoint, you must remove the policy from Cisco ISE instead.

If you reset the score for an endpoint without applying an ANC policy, you may see the endpoint in the Trust Score inventory again with the next automatic refresh of Trust Score data.

The buttons for each of the actions are displayed in two locations in the **Endpoint Inventory** tab. The actions can be performed a single endpoint, or on multiple endpoints.

Manage Trust Score for Single Endpoint

| Eisco DNA Center Policy                                                                                                    |                                         |                 | y - AI Endpoint Analytics              |                | Q (0)                                    | 0                         |                                   |     |
|----------------------------------------------------------------------------------------------------|-----------------------------------------|-----------------|----------------------------------------|----------------|------------------------------------------|---------------------------|-----------------------------------|-----|
| Al Endpoint Analytics works for endpoints coming to Cisco DNA Center from ISE running one of (2.4.0     Telemetry Appliance running IOS-XE 17.3.1 or later. |                                         |                 | KXXXXXXXXXXXXXXXXXXXXXXXXXXXXXXXXXXXXX | e •4           |                                          | ×                         |                                   |     |
| Overvie                                                                                                    | Endpoint Inver                          | ntory Profiling | Rules Hierarchy                        |                | i Four (4) unassigned profile            | s. Expand to show.        |                                   | ×   |
| Focus:                                                                                                    | Trust Score 🗸                           |                 |                                        |                | Details A Trust Score                    |                           |                                   |     |
| <b>∀</b> Filter                                                                                                    | r Actions V 6 S                         | elected         |                                        |                | Trust Score 4 0                          |                           |                                   |     |
|                                                                                                    | MAC Address                             | Trust Score 🕕   | Date Trust Score Reported              | Date ANC Polic | ✓ AI Spoofing Detection:                 | Medium Probability 🕕      | Last Scored: Aug 05, 2020 03:07 P | M   |
|                                                                                                    | XDOCKED-WOODDOCKED-70K                  | • 4             | Aug 05, 2020 03:07 PM                  |                | Expected Endpoint Type                   | IP Phone                  | Was this accurate ? 🖞             | P   |
|                                                                                                    | ARGENGERBURGED GER                      | • 7             | Aug 05, 2020 03:07 PM                  |                | Likely Endpoint Type<br>Application Used | Printer<br>hp-pdl-datastr |                                   |     |
|                                                                                                    | XIGGEROGCOCKEDGX                        | • 7             | Aug 05, 2020 03:07 PM                  |                |                                          | hulu<br>hubspot           |                                   |     |
|                                                                                                    | 20012534902771253997                    | •1              | Aug 05, 2020 03:07 PM                  |                |                                          | nootsuite                 |                                   |     |
|                                                                                                    | XXXXXXXXXXXXXXXXXXXXXXXXXXXXXXXXXXXXXXX | •1              | Aug 05, 2020 03:07 PM                  |                |                                          |                           |                                   |     |
|                                                                                                    | 2018/00200188102                        | • 4             | Aug 05, 2020 03:07 PM                  |                |                                          |                           |                                   |     |
|                                                                                                    | 200323002803202                         | • 1             | Aug 05, 2020 03:07 PM                  |                |                                          |                           |                                   |     |
|                                                                                                    | 2018/00/00/88/902                       | • 7             | Aug 05, 2020 03:07 PM                  |                |                                          |                           |                                   |     |
|                                                                                                    | 200300000000000                         | • 4             | Aug 05, 2020 03:07 PM                  |                |                                          |                           |                                   |     |
|                                                                                                    | XBGBBOOCCOCKENEX                        | • 7             | Aug 05, 2020 03:07 PM                  |                |                                          |                           |                                   |     |
|                                                                                                    | *****                                   |                 | A                                      |                |                                          |                           | Depart Trust Score                |     |
|                                                                                                    |                                         |                 |                                        | Show           |                                          |                           | Reset Trust Score Apply ANC Poli  | cy- |

Figure 4: Trust Score Options for an Endpoint Without an ANC Policy

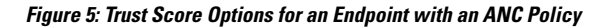

| ≡ 0     | Cisco DNA Center                                                           |                                                                |                                                                  | Polic                  | y - Al Endpoint Analytics                                                                                                    |                                    |                   |                     | Q (     | D C    | , |
|---------|----------------------------------------------------------------------------|----------------------------------------------------------------|------------------------------------------------------------------|------------------------|----------------------------------------------------------------------------------------------------|------------------------------------|-------------------|---------------------|---------|--------|---|
| Gvervi  | Al Endpoint Analytics wor<br>Telemetry Appliance runn<br>ew Endpoint Inver | tks for endpoints con<br>ing IOS-XE 17.3.1 or<br>INSTRAMENTING | ning to Cisco DNA Center from ISI<br>r later.<br>Rules Hierarchy | running one of (2.4.0. | Image: State of the state of the s | 4 ANC Policy Expand to show.       | DCS_SHUTDOWN      |                     |         |        | × |
| Focus:  | Trust Score V                                                              | _                                                              |                                                                  |                        | Details <b>Trust Score</b>                                                                                                    |                                    |                   |                     |         |        |   |
| 🖓 Filte | er Actions 🗸                                                               |                                                                |                                                                  |                        | Trust Score 4 ()                                                                                                    | 05 2020 02-21 PM                   |                   |                     |         |        |   |
|         | MAC Address                                                                | Trust Score 🕕                                                  | Date Trust Score Reported                                        | Date ANC Polic         | Time Are Folicy Applied Aug                                                                                                    | 03, 2020 02.21 PM                  |                   |                     |         |        |   |
|         | X00000000000000                                                            | • 4                                                            | Aug 05, 2020 03:00 PM                                            | Aug 05, 220 0          |                                                                                                    | edium Probability 🕕                | L                 | ast Scored: Aug 05, | 2020 03 | :00 PM |   |
|         | X00000000000000000                                                         | • 1                                                            | Aug 05, 2020 03:00 PM                                            | Aug 05, 2020 0         | Expected Endpoint Type                                                                                                    | IP Phone                           |                   | Was this accur      | ate ? d | \$ P   |   |
|         | 000000000000000000000000000000000000000                                    | • 4                                                            | Aug 05, 2020 03:00 PM                                            | Aug 05, 2020 0         | Application Used                                                                                                    | hulu                               |                   |                     |         |        |   |
|         | X3000006660000066                                                          | •1                                                             | Aug 05, 2020 03:00 PM                                            | Aug 05, 2020 0         |                                                                                                    | hotels-com<br>hootsuite<br>hamachi |                   |                     |         |        |   |
|         | X0200000000000000000000000000000000000                                     | • 7                                                            | Aug 05, 2020 03:00 PM                                            | Aug 05, 2020 0         |                                                                                                    | hanach                             |                   |                     |         |        |   |
|         | 200000000000000000000000000000000000000                                    | • 7                                                            | Aug 05, 2020 03:00 PM                                            | Aug 05, 2020 0         |                                                                                                    |                                    |                   |                     |         |        |   |
|         | X00000660000000X                                                           | • 7                                                            | Aug 05, 2020 03:00 PM                                            | Aug 05, 2020 0         |                                                                                                    |                                    |                   |                     |         |        |   |
|         | 200006808300280                                                            | • 7                                                            | Aug 05, 2020 03:00 PM                                            | Aug 05, 2020 0         |                                                                                                    |                                    |                   |                     |         |        |   |
|         | XXXXXXXXXXXXXXXXXXXXXXXXXXXXXXXXXXXXXXX                                    | •1                                                             | Aug 05, 2020 03:00 PM                                            | Aug 05, 2020 0         |                                                                                                    |                                    |                   |                     |         |        |   |
|         | XICOURIGERIDODEDX                                                          | • 7                                                            | Aug 05, 2020 03:00 PM                                            | Aug 05, 2020 0         |                                                                                                    |                                    |                   |                     |         |        |   |
| 0       |                                                                            |                                                                | A OF 2020 02:00 DM                                               | Aug 05, 0000 0         |                                                                                                    |                                    |                   |                     |         |        | _ |
|         |                                                                            |                                                                |                                                                  | Show                   |                                                                                                    | Reset Trust Score                  | Remove ANC Policy | Char                | ge ANC  | Policy |   |

From the list of endpoints with a Trust Score, click the MAC Address of the endpoint you want to manage. In the endpoints details pane that is displayed, click the **Trust Score** tab.

Here, **Expected Endpoint Type** and **Likely Endpoint Type** values are displayed. The **Applications Used** field lists the applications that are used by the endpoint, that are unusual for the expected endpoint type.

This pane includes buttons to start the workflows of accepting and removing ANC policies, and to reset the Trust Score. Click the button for the intended task.

Alternatively, you can check the check box for an individual endpoint on the **Endpoint Inventory** window, click **Actions**, and choose the required option from the drop-down list.

Manage Trust Score for Multiple Endpoints

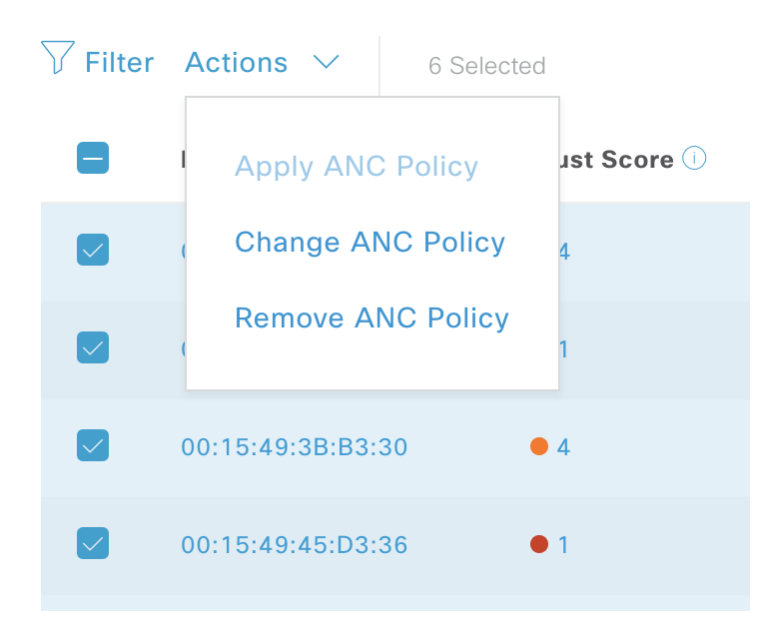

In the **Endpoint Inventory** tab, check the check boxes for all the endpoints you must perform a specific action on. Click **Actions** and choose the required action from the drop-down list.

# **Profiling Rules**

Profiling rules in Cisco AI Endpoint Analytics enable you to group endpoints with a combination of common attributes. These attributes allow endpoint identification by Endpoint Type, OS Type, Hardware model, and Hardware Manufacturer. The profiling rules help you administer and manage many endpoints with ease.

Cisco AI Endpoints Analytics receives profiling data from network devices through DPI, media protocols, medical industry protocols, and more. Profiling data from Cisco ISE is communicated through pxGrid. These profiling attributes are then available in the device dictionary for authoring profile rules.

You can view the profiling rules in the **Profiling Rules** tab of Cisco AI Endpoints Analytics. In the table that is displayed under this tab, click a **Rule Name** entry to view the assigned profiles and attributes used.

The profiling rules that are used to profile the endpoints in Cisco AI Endpoint Analytics are:

- System Rules
- Custom Rules
- · Cisco AI Rules

# **Rule Prioritization**

The profiling rules in Cisco AI Endpoint Analytics have an order of priority. Profiling rule execution follows this rule priority to profile endpoints with high fidelity.

As user inputs are primary in Cisco AI Endpoint Analytics, the priority of the profiling rules is as follows:

- Administrator-created static profiles, for example, profiles added using the Register Endpoints option.
- Administrator-created custom rules.
- Cisco-provided system rules that are available by default.
- Auto-generated rules through the machine learning-enabled Smart Grouping workflow.

To view the set rule priority, click Rule Prioritization in the Profiling Rules window.

A registered endpoint can be profiled by multiple Cisco AI Endpoint Analytics rules for different profiling labels. The following table shows the design of profiling rules for two endpoints.

| Endpoint 1                                    | Endpoint 2                               |
|-----------------------------------------------|------------------------------------------|
| Hardware Model profiled by System Rule        | Hardware Model profiled by System Rule   |
| OS Type profiled by Cisco AI Rule             | Hardware Model profiled by Custom Rule   |
| Hardware Manufacturer profiled by Custom Rule | Hardware Model profiled by Cisco AI Rule |

For Endpoint 2, rule priority results in the precedence of the custom rule over the others. The Hardware Model label for Endpoint 2 is profiled by the custom rule.

For Endpoint 1, different rules define different profile labels, and each label is profiled accordingly.

# **Filter Profiling Rules**

- **Step 1** In the **Profiling Rules** window, click **Filter**.
- **Step 2** Enter a name in the **Rule Name** field.
- **Step 3** Select values for endpoint attributes from the corresponding drop-down lists, to filter for a set of endpoints.
- Step 4 Click Apply.

# **View Updated Profiling Rules**

| Step 1 | Go to the <b>Endpoint Inventory</b> window.                                                                                     |
|--------|----------------------------------------------------------------------------------------------------|
| Step 2 | Click the check box adjacent to the MAC Address of the endpoint to view the profiling details of the endpoint.                  |
| Step 3 | Click the information icon next to profile labels, and click the rule name to view the assigned profile and attributes details. |

# **System Rules**

Cisco AI Endpoint Analytics provides predefined rules called System rules for profiling endpoints. When Cisco AI Endpoint Analytics is deployed, it provides day zero visibility into endpoints without any need to configure specific rules.

Newly onboarded endpoints are profiled using system rules by default.

Network devices are managed in Cisco DNA Center in the **Provision** > **Network Devices** > **Inventory** window.

These network devices are profiled by the system rules and are not visible in the Cisco AI Endpoint Analytics **Endpoint Inventory** window. However, you can view the endpoints profiled by custom rules because the custom rules are created with network device as **Device Type**.

# Automatic System Rule Updates for Endpoint Profiling

The system rules that are used for endpoint profiling in Cisco AI Endpoint Analytics are regularly updated to enhance profiling accuracy. Schedule automatic updates to receive updates in endpoint profiling system rules from Cisco. Your Cisco DNA Center receives updates at the configured time, and the changes are applied in Cisco AI Endpoint Analytics. In the **Profiling Rules** window (**Policy** > **AI Endpoint Analytics** > **Profiling Rules**), review the details of the changes in endpoint profiles, and accept or decline the system rule update.

If an endpoint's hardware model value changes due to an accepted system rule update, when you view the endpoint's details in the **Endpoint Inventory** tab, the **Hardware Model** field contains the name of the system rule update.

## Before you begin

Configure and enable NBAR Cloud. See Configure the NBAR Cloud Connector.

To check the status of NBAR Cloud, choose **Policy** > **AI Endpoint Analytics** > **Overview**, and click **Configuration**.

Step 1 From the main menu, choose System > Settings > Cisco Accounts > Profile Rule Settings.

The Enabled toggle button in the Schedule Automatic Updates area is set to active by default.

- **Step 2** Click the buttons for the days of the week on which you want to schedule updates. You can choose multiple days. Then, use the **Time Slot** text fields to select the time for the update. It takes 30 minutes for the updates to be received by Cisco DNA Center. The second time slot area is not editable and displays the time when the scheduled update is expected to complete.
- Step 3 When your Cisco DNA Center receives a system rule update, a notification is displayed in the Profiling Rules window (Policy > AI Endpoint Analytics > Profiling Rules). The following notification is displayed when you click Expand in the dialog box:

You are updated to the latest version *Name of Latest Version* and a recent Cisco profiling rule has changed the profiles of some endpoints. Review Update.

## Click Review Update

**Step 4** The **Endpoint Profile Update Review** dialog box is displayed. The dialog box contains information on the current stable update applied, the latest update received, and more. It also contains the following sections that you can click to view the related endpoint profile updates:

- a. Major Updates: Lists the endpoints whose profiles have had major changes, such as a Windows endpoint that is now recorded as a Linux endpoint.
- **b.** Minor Updates: Lists the endpoints whose profiles have had minor changes, such as an updated version of Windows OS.
- c. Newly Profiled: Lists the endpoints that were unprofiled previously and have now been assigned profile information.
- **Step 5** After you review the endpoint profile changes, to accept the profile update, click **Mark As Approved Version** in the **Endpoint Profile Update Review** dialog box. If you do not agree with the endpoint profile changes, click **Rollback**.

When you choose rollback, you must choose if you want to roll back to the last running version, or the last approved version, by clicking the corresponding option.

You can also perform the accept and rollback actions from the **AI Endpoint Analytics** > **Overview** > **Configuration** window.

**Step 6** Click **X** to close the dialog box.

# **Custom Rules**

In addition to the system rules, you can also create custom rules for profiling endpoints using a combination of endpoint attributes. Custom rules precede all the other endpoint profiling rules in Cisco AI Endpoint Analytics.

## Logic and Conditions for Profiling Rules

You can create custom profiling rules in the **Endpoint Inventory** window. To create a custom profiling rule, you must create a logical condition based on endpoint attributes and values. These attributes are collected from network probe data and are different from the classification attributes available in the **Attribute Glossary** window.

A value is a user input that uniquely identifies the group of endpoints. The attributes and values create a regular expression with the help of the following operators.

| Operators   | Description                                                                  |
|-------------|------------------------------------------------------------------------------|
| Contains    | Attribute has the selected value.                                            |
| Equals      | Attribute is strictly mapped to the selected value.                          |
| Matches     | Attribute should match the regular expression pattern of the selected value. |
| Starts With | Attribute should start with the selected value.                              |

Ŵ

**Note** Contains, Equals, and Starts With are case-sensitive operators. For case-insensitive values, use the Matches operator.

These conditions can be further combined with the help of logic (AND and OR) to create a nested rule.

L

## **Create and Edit a Logical Condition**

Follow the below instruction to create a logical condition.

- Step 1 In the Choose Attribute Conditions window, check the check box adjacent to the Attribute that you want to update.
- **Step 2** Choose a option from the **Operator** drop-down lists.
- **Step 3** Enter the value in the **Value** field.
- Step 4 Click Next.
- **Step 5** In the Add Logic to Conditions window that is displayed, drag and drop the AND logic or the OR logic between the conditions in order to create a logical sequence of conditions for a custom rule.
  - **Note** You can also add or edit an attribute condition in the **Add Logical Conditions** window using the vertical ellipsis next to a condition.

Step 6 Click Next.

# **Create a Custom Rule**

| Step 1 | In the <b>Endpoint Inventory</b> window, check the check box adjacent to the MAC address of the endpoints that you want to profile.                                                                                                    |
|--------|----------------------------------------------------------------------------------------------------|
| Step 2 | Click Actions and select Profile with Custom Rules.                                                                                                    |
| Step 3 | In the <b>Name Rule and Type</b> window that is displayed, in the <b>Rule Name</b> field, enter a name for the rule, and from the <b>Profile Label</b> drop-down list, choose a label.                                                       |
|        | Depending on what you choose from the <b>Profile Label</b> drop-down list, a corresponding field, whose name is dynamically updated, is displayed. For example, if you choose <b>Endpoint Type</b> , the <b>Endpoint Type</b> field appears. |
| Step 4 | Enter a value in the new field that is displayed. As you start entering information, matching options are displayed. If an option matches your requirements, select the same. Otherwise, enter the complete type name.                       |
| Step 5 | Click Next.                                                                                                    |
| Step 6 | In the Choose Attribute Conditions window that is displayed, create a logical condition.                                                                                                    |
|        | For more information, see Logic and Conditions for Profiling Rules                                                                                                    |
| Step 7 | In the <b>Review Rule</b> window, review the list of endpoints that are going to be profiled with this custom rule.                                                                                                    |
| Step 8 | Click Next.                                                                                                    |
| Step 9 | Click <b>Profile</b> .                                                                                                    |

# **Edit a Custom Rule**

Step 1 In the Profiling Rules window, check the check box adjacent to the admin rule you want to edit.

- **Step 2** Click Actions and select Edit.
- **Step 3** In the **Edit** window that is displayed, in the **Rule Name** field, enter a name for the rule, and select or enter the profile details based on the **Profile Label** selected during the rule creation.

**Step 4** In the **Logic and Conditions** section, click on the vertical ellipsis and select **Edit** to update the logic and conditions for profiling rules. For more information, see Logic and Conditions for Profiling Rules.

## Step 5 Click Next.

## Step 6 Click Apply.

After the existing rule is updated with new profiling details, the endpoints profiled with this rule are updated with new profiling details.

## **Delete a Custom Rule**

- **Step 1** In the **Profiling Rules** window, check the check box next to the rule that you want to delete.
- Step 2 Click Actions and choose Delete.

The following message is displayed:

Do you really want to delete the selected Rule(s)?

**Step 3** Click **Yes** to permanently delete the rule from Cisco AI Endpoint Analytics.

After the custom rule is deleted, the endpoints profiled with this rule are updated with system rules.

## Export and Import Custom Profiling Rules Across DNAC Deployments Using APIs

Cisco DNA Center Release 2.2.3 contains Cisco AI Endpoint Analytics APIs through which you can import, export, edit, and delete custom profiling rules.

To enable the Cisco AI Endpoint Analytics API bundle:

- 1. In the Cisco DNA Center GUI, click the Menu icon (≡) and choose Platform > Manage > Bundles > ...
- 2. Find the bundle named AI Endpoint Analytics and click Enable.
- **3.** The value in the **Status** column updates from **Disabled** to **Active**, and the list of APIs is displayed in this window. You can also view the expected request and response payloads for each API.
- After you enable the AI Endpoint Analytics API bundle, the AI Endpoint Analytics APIs are added to the Cisco DNA Center Developer Toolkit. You can then access the APIs from the Developer Toolkit window (Platform > Developer Toolkit).

From both the Bundles and Developer Toolkit windows, you can:

- Generate code preview to view the API code that you can use in a different tool to run the API.
- Click **Try It** to run the API from the Cisco DNA Center GUI. You will receive a JSON response that you can copy and paste into a text editor of your choice to continue working with.

# **Cisco Al Rules or Smart Grouping**

Cisco AI Endpoint Analytics uses ML cloud to group unknown endpoints on your network dynamically. It also allows you to assign custom labels to groups of unknown endpoints. You can review the clusters and accept or reject the profiling suggestions provided.

When you accept the profiling suggestions, a profiling rule is automatically created to profile the selected endpoints, and to profile similar endpoints that join your network in the future.

# **Modify Profiling Rule Suggestions**

The **AI Proposal** dashlet on the **Endpoint Analytics** home page displays rule suggestions based on the endpoint clusters generated by Smart Grouping. To view an AI proposal, click **Review** adjacent to the corresponding proposal type and proceed according to the following decision chart.

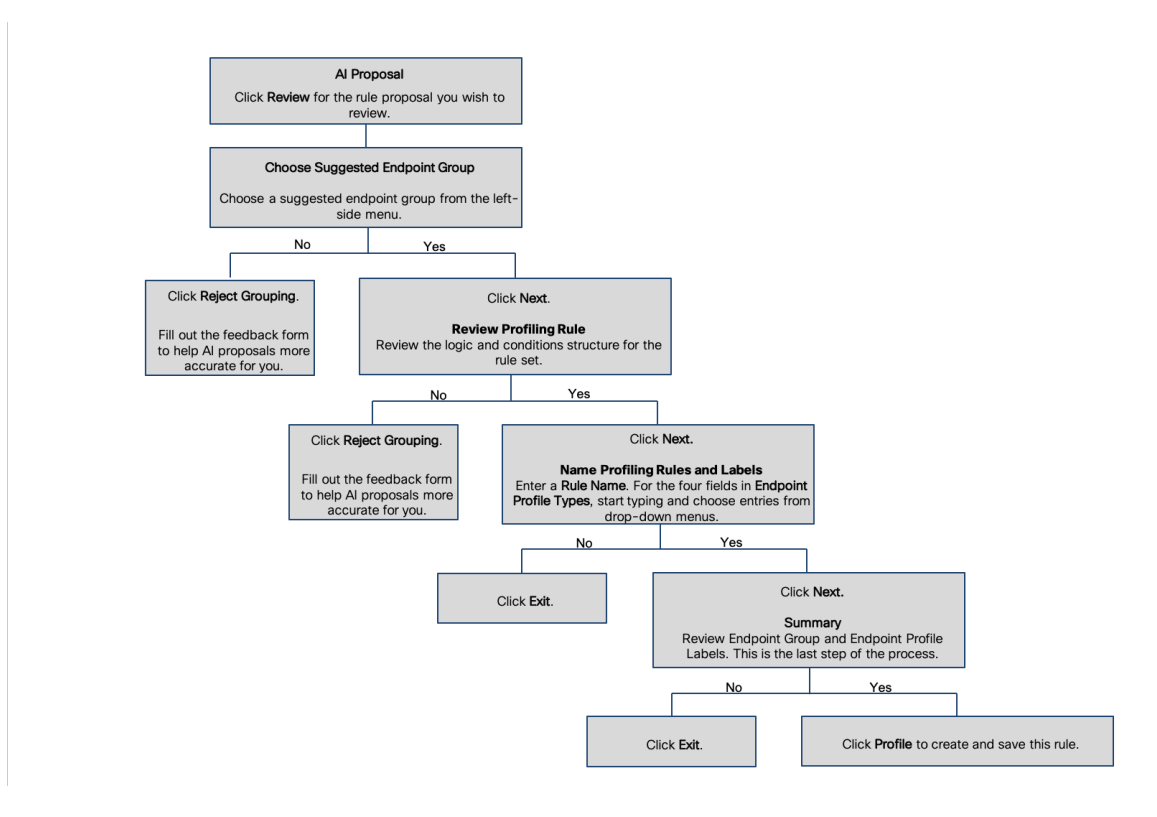

# **Import Profiling Rules**

You can migrate your custom profiling rules and Cisco AI rules by importing the .json files.

- Step 1 In the Profiling Rule window, click Actions
- Step 2 Choose Import Profiling Rules.
- **Step 3** Click Choose a file and browse to the .json file in your system.

Step 4 Click Ok.

# **Export Profiling Rules**

You can export and back up custom rules and Cisco AI profiling rules from Cisco AI Endpoint Analytics. The **Export Profiling Rules** option exports all the available custom rules and Cisco AI profiling rules. You cannot selectively export rules.

| Step 1 | In the <b>Profiling Rules</b> window, click Actions.                         |                                                                      |  |  |
|--------|------------------------------------------------------------------------------|----------------------------------------------------------------------|--|--|
| Step 2 | Choose Exp                                                                   | oose Export Profiling Rules.                                         |  |  |
| Step 3 | Click Yes to export all the custom and ML profiling rules. Click No to exit. |                                                                      |  |  |
|        | Note                                                                         | You can import the same file again into Cisco AI Endpoint Analytics. |  |  |

# Hierarchy

Cisco AI Endpoint Analytics hierarchy helps you create logical groupings of endpoints, based on the endpoint types. Creating categories and subcategories for the endpoints focuses on endpoint visibility and simplifies the authorization process.

You can create categories from the **All Endpoints** default parent category. The category details such as total number of endpoints, endpoint types, and subcategories are listed within individual boxes in the **Hierarchy** window.

You can create, edit, and delete the categories to reorder the hierarchy.

# **Create Category and Subcategory**

- **Step 1** In the **Hierarchy** window, click the horizontal ellipsis of the parent category.
- Step 2 Click Create Category.
- **Step 3** Enter a category name.
- Step 4 Click Enter.

## What to do next

After you create a category, you can drag and drop endpoint types from the **Endpoint Type** window, or edit the category to add endpoints to it.

# **Edit a Category or Subcategory**

| Step 1 | In the Hierarchy window, click on the horizontal ellipsis of the category.               |  |  |
|--------|------------------------------------------------------------------------------------------|--|--|
| Step 2 | Click Edit.                                                                              |  |  |
| Step 3 | In the Edit window that is displayed, enter the Category Name.                           |  |  |
| Step 4 | Enter the Parent Category from the drop-down menu, if you want to reassign the category. |  |  |
| Step 5 | Click the <b>Endpoint Type</b> tab.                                                      |  |  |
| Step 6 | Click Actions and select Add Endpoint Type.                                              |  |  |
| Step 7 | Choose the endpoint type from the Search Dropdown list.                                  |  |  |

Step 8 Click Save.

## What to do next

In the Endpoint Type window, you can filter the endpoint types as All, Available, and Assigned.

# **Delete Endpoint Types from Category**

| Step 1 | In the Hierarchy window, click the horizontal ellipsis of the category that you want to delete. |
|--------|-------------------------------------------------------------------------------------------------|
| Step 2 | Click Edit.                                                                                     |
| Step 3 | In the Edit window, click the Endpoint Type tab.                                                |
| Step 4 | Check the check box adjacent to the endpoint type that you want to delete.                      |
| Step 5 | Click Actions and choose Remove From Category.                                                  |
|        | The following message displays:                                                                 |
|        | Are you sure you want to delete this category?                                                  |
| Step 6 | Click <b>Yes</b> to delete the endpoint from the category. Click <b>No</b> to exit.             |

# **Reassign Endpoint Types from Category**

| Step 1 | In the <b>Hierarchy</b> window, click the horizontal ellipsis of the category.                 |                                                                                                    |  |
|--------|------------------------------------------------------------------------------------------------|----------------------------------------------------------------------------------------------------|--|
| Step 2 | Click <b>Edit</b> .                                                                            |                                                                                                    |  |
| Step 3 | In the <b>Edit</b> window, click the <b>Endpoint Type</b> tab.                                 |                                                                                                    |  |
| Step 4 | Check the check box adjacent to the endpoint type that you want to reassign.                   |                                                                                                    |  |
| Step 5 | Step 5 Click Actions and choose Re-assign to existing category or Re-assign to a new category. |                                                                                                    |  |
|        | Option                                                                                         | Steps                                                                                                    |  |
|        | Re-assign to existing category                                                                 | <b>a.</b> In the <b>Reassign</b> window, choose an existing category from the <b>Category</b> drop down list. |  |

| Option                      | Steps                                                                                                 |  |
|-----------------------------|----------------------------------------------------------------------------------------------------|--|
|                             | b. Click Save.                                                                                        |  |
| Re-assign to a new category | a. In the <b>Reassign</b> window, choose <b>New Category</b> from the <b>Category</b> drop down list. |  |
|                             | <b>b.</b> Choose a parent category from the <b>Parent Category</b> drop down list.                    |  |
|                             | c. Enter the category name in the <b>New Category</b> field.                                          |  |
|                             | d. Click Save                                                                                         |  |

# **Delete a Category**

## Before you begin

Before you delete a parent category, check its subcategories. You can reassign the subcategories to another existing category or to a new category. Otherwise, all the subcategories will get deleted along with the parent category. You can also reassign the subcategories while you are deleting a category.

**Step 1** In the **Hierarchy** window, click on the horizontal ellipsis of the category.

## Step 2 Click Delete.

If you are deleting a category that has subcategories assigned to it, the **Reassign Relationships** dialog box is displayed. Select the one of the following options:

| Option                           | Condition                                           | Steps                                                                                                    |
|----------------------------------|-----------------------------------------------------|----------------------------------------------------------------------------------------------------|
| Reassign to an existing category | Reassign the subcategories to an existing category. | <ul> <li>a. Select a category from the Category drop-down list.</li> <li>b. Click Reassign.</li> <li>The parent category is deleted and its subcategories will be reassigned to the selected category.</li> </ul> |

| Option                     | Condition                                                | Steps                                                                                    |
|----------------------------|----------------------------------------------------------|------------------------------------------------------------------------------------------|
| Reassign to a new category | Reassign the subcategories to an existing category.      | a. Select a category from the <b>Parent</b><br><b>Category</b> drop-down list.           |
|                            |                                                          | <b>b.</b> Enter the category name in the <b>New Category</b> field.                      |
|                            |                                                          | c. Click Reassign.                                                                       |
|                            |                                                          | The parent category is deleted and its subcategories are reassigned to the new category. |
| Remove from category       | Delete the subcategories along with the parent category. | Click <b>Reassign</b> .<br>The parent category and its<br>subcategories are deleted.     |

I